### Step 1: Add the leave hours via the Leave journal

If one of your direct reports cannot submit a holiday leave request, you can submit a holiday leave request on their behalf using the manager Leave journal.

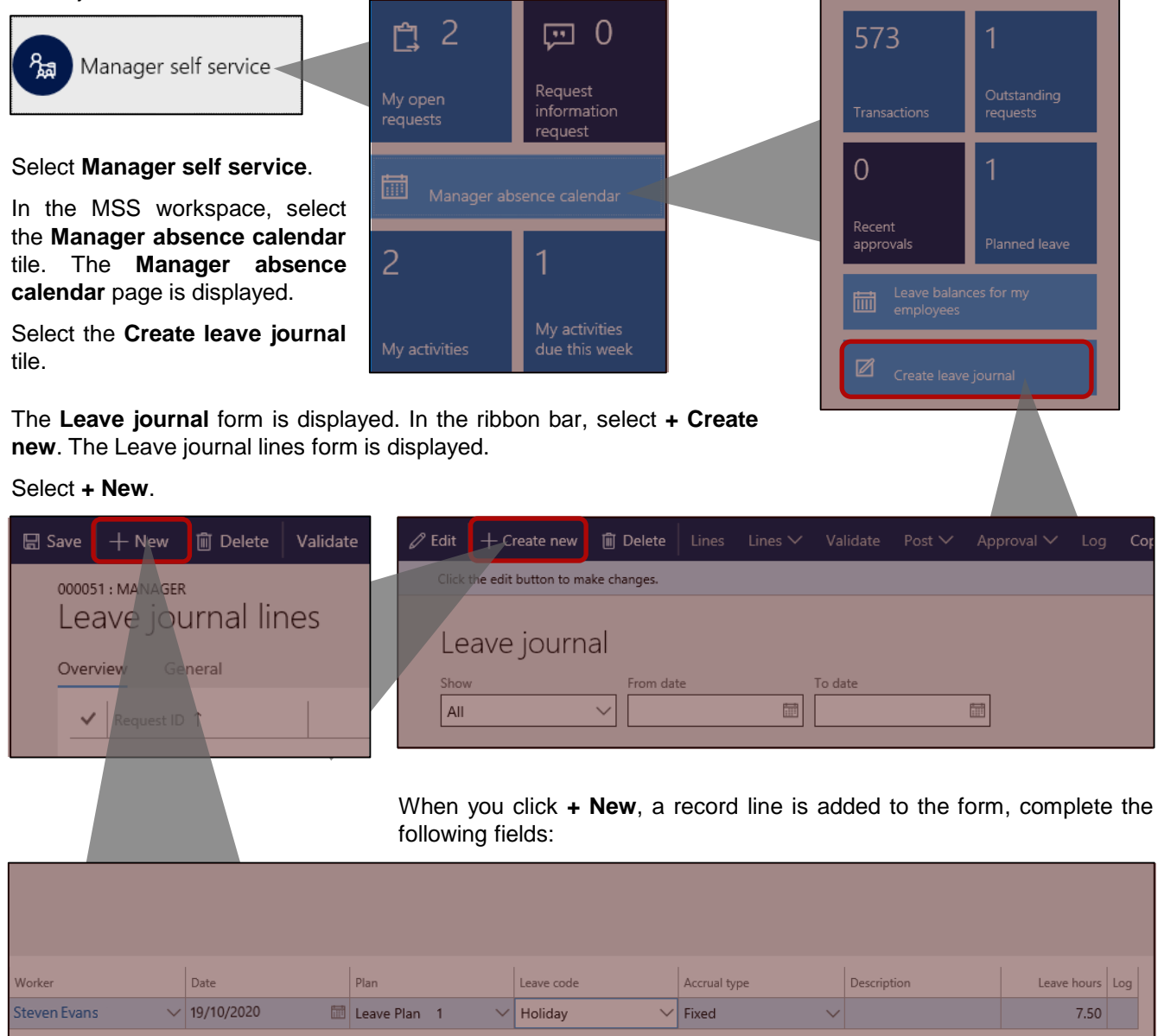

Manager absence calend

**Worker**: from the drop-down list, select the name of the employee for whom you are raising the holiday leave request.

Date: select the date of the holiday leave request using the calendar.

Leave code: select Holiday.

**Leave hours**: the system populates the field with the employee's working hours per day. If the holiday leave request is for a full day, do not change the hours. If the holiday leave request is for a half day, change the hours to reflect the correct hours, i.e. 3.75.

If the holiday leave request if for more than one day, repeat the process above by clicking **+ New** in the **Leave journal lines** ribbon bar.

## Step 2: Validate and Post the Leave journal lines form

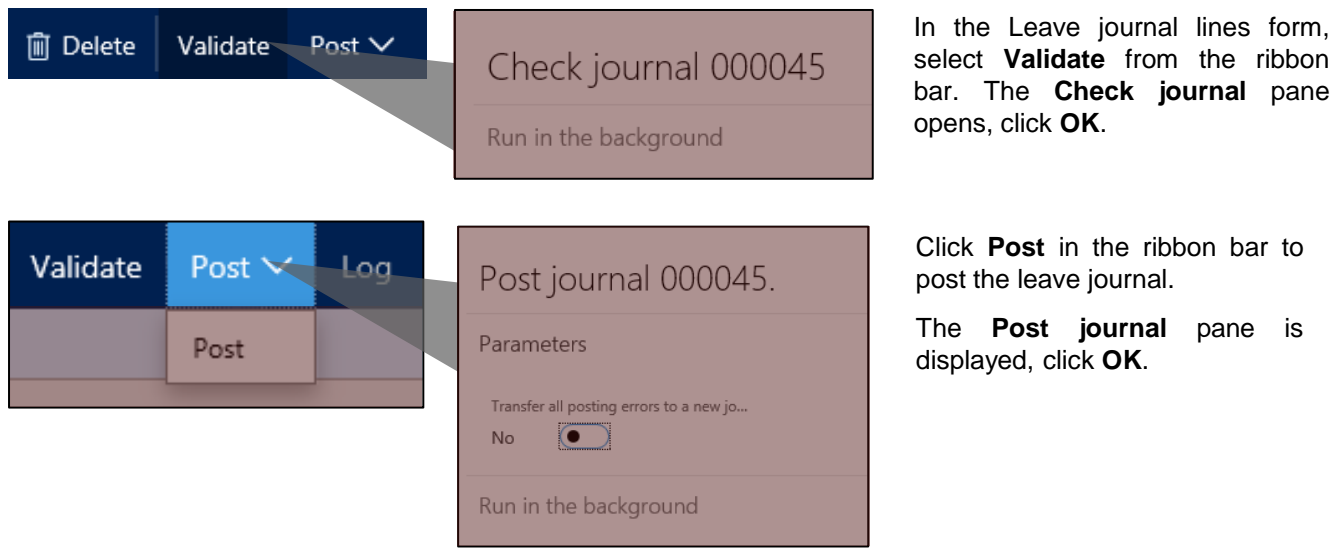

### Step 3: View the Manager absence calendar

| Click  | Post   | in | the  | ribbon | bar | to |
|--------|--------|----|------|--------|-----|----|
| post t | he lea | ve | jour | nal.   |     |    |

| (              | October 2         | 020   |                     |       |       |       |       |                     |       |       |       |       |       |                   |       |
|----------------|-------------------|-------|---------------------|-------|-------|-------|-------|---------------------|-------|-------|-------|-------|-------|-------------------|-------|
| Worker name    | Tu 06             | We 07 | Th 08               | Fr 09 | Sa 10 | Su 11 | Mo 12 | Tu 13               | We 14 | Th 15 | Fr 16 | Sa 17 | Su 18 | Mc19              | Tu 20 |
| Justin Taylor  |                   |       | 7.50 hrs<br>pending |       |       |       |       |                     |       |       |       |       |       |                   |       |
| Steven Evans   |                   |       |                     |       |       |       |       |                     |       |       |       |       |       | 7.50 hrs<br>leave |       |
| Frank Matthews | 7.50 hrs<br>leave |       |                     |       |       |       |       | 7.50 hrs<br>pending |       |       |       |       |       |                   |       |
| Jayne Walker   |                   |       |                     |       |       |       |       |                     |       |       |       |       |       |                   |       |

### Summary

If one of your direct reports cannot submit a holiday leave request, you can submit a holiday leave request on their behalf through your Personal leave workspace. This method of entering leave is best used where the leave period exceeds 10 days, for example, a maternity period of 6 months.

#### Step 1: Add the leave hours via your Personal leave workspace

| Personal leave                                                                                                    | eate leave request                                    | Create a new leave request           |
|----------------------------------------------------------------------------------------------------|-------------------------------------------------------|--------------------------------------|
| Select Manager self service.                                                                                                    |                                                       | For                                  |
| In the MSS workspace, select the <b>Create</b><br><b>Manager absence calendar</b> page is displate<br><b>leave request</b> form is displayed. | leave request tile. The ayed. The <b>Create a new</b> | Art Grit ✓   Start date   30/10/2020 |
| For: select the employee name from the dr                                                                                                    | rop-down list.                                        | End date                             |
| Start date: select the leave request start d                                                                                                  | ate from the calendar.                                | Plan                                 |
| End date: select the leave request end date                                                                                                   | te from the calendar.                                 | Leave Plan 1 🗡                       |
| Plan: this automatically populates.                                                                                                    |                                                       | Leave code<br>Holiday                |
| Leave code: select the appropriate code fi                                                                                                    | rom the list.                                         | Leave source                         |
| Description: leave blank.                                                                                                    |                                                       | Holiday                              |
| Leave hours: leave blank, the system wil from the start and end dates                                                                         | I calculate the leave hours                           | Leave hours                          |
| Ensure the <b>Submit</b> switch is set to <b>Yes</b> .                                                                                        | Leave journal - Submit                                | 0.00                                 |
| Click <b>OK</b> . The <b>Leave journal – Submit</b> pane opens.                                                                               | Comment Agreed                                        | Submit<br>Yes                        |
| Comment: enter a brief note in this field.                                                                                                    |                                                       | You can leave the hours field empty. |
| Click <b>Submit</b> . The <b>Leave journal – Submit</b> pane closes.                                                                          | Submit Cancel                                         | OK Cancel                            |

#### Step 2: View Manager absence calendar

#### Manager absence calendar 🔍

You can view the pending hours in the Manager absence calendar.

In the MSS page, select the **Manager absence calendar** tile.

The calendar displays your direct employees.

Use the **Previous month** and **Next month** buttons to view the correct period.

The calendar shows the hours as pending because the leave absence request hasn't been approved yet.

| Previous month | Next month |                     |                     |                     |        |        |                     |                     |                     |                     |                     |
|----------------|------------|---------------------|---------------------|---------------------|--------|--------|---------------------|---------------------|---------------------|---------------------|---------------------|
|                | l l        | Novembe             | er 2020             |                     |        |        |                     |                     |                     |                     |                     |
| Worker name    |            | We 04               | Th 05               | Fr 06               | Sa ()7 | Su ()8 | Mo 09               | Tu 10               | We 11               | Th 12               | Fr 13               |
| Justin Ta      | ylor       |                     |                     |                     |        |        |                     |                     |                     |                     |                     |
| Steven E       | vans       |                     |                     |                     |        |        |                     |                     |                     |                     |                     |
| Frank M        | atthews    |                     |                     |                     |        |        |                     |                     |                     |                     |                     |
| Jayne Wa       | lker       |                     |                     |                     |        |        |                     |                     |                     |                     |                     |
| Art Grit       |            | 7.50 hrs<br>pending | 7.50 hrs<br>pending | 7.50 hrs<br>pending |        |        | 7.50 hrs<br>pending | 7.50 hrs<br>pending | 7.50 hrs<br>pending | 7.50 hrs<br>pending | 7.50 hrs<br>pending |
| Brad Arn       | old        |                     |                     |                     |        |        |                     |                     |                     |                     |                     |
| Roger B        | urton      |                     |                     |                     |        |        |                     |                     |                     |                     |                     |
| Nathan         | Rogers     |                     |                     |                     |        |        |                     |                     |                     |                     |                     |
| Daniel R       | ogers      |                     |                     |                     |        |        |                     |                     |                     |                     |                     |
| Ali Ahkta      | r          |                     |                     |                     |        |        |                     |                     |                     |                     |                     |
|                |            | <                   |                     |                     |        |        |                     |                     |                     |                     |                     |

### Step 3: Approve the leave request

The leave holiday leave request still has to be approved. As you are the manager for the employee, you have to approve the request. The workflowed request will be sat in Mss in the Work items assigned to me queue.

#### Select Manager self service.

In the MSS workspace, select the Work items assigned to me tile. The **WORK ITEMS ASSIGNED TO ME** list page is displayed.

Work items assigned to me

5

|                                                                                                    | + New 📋 Delete 🛛          | Open 🖏 Workflow 🏏 OP       | rions 🔎              |                      |            |                     |  |
|----------------------------------------------------------------------------------------------------|---------------------------|----------------------------|----------------------|----------------------|------------|---------------------|--|
|                                                                                                    | WORK ITEMS ASSIGNED       | TO ME                      |                      |                      |            |                     |  |
|                                                                                                    | ₽ Filter                  |                            |                      |                      |            |                     |  |
|                                                                                                    | ✓ ID                      | Subject                    |                      | Document type        | Due date   | time                |  |
|                                                                                                    | Request ID: 00            | 0075, Employee Leave requ  | iest - Art Grit      | Leave journal        | 25/10/2    | 02020:02:00         |  |
|                                                                                                    | Person: Frank Walker, 108 |                            | ll request - Frank V | Val Skill competency | 23/10/2    | 23/10/2020 12:53:00 |  |
|                                                                                                    | Request D: 00             | 020, Employee R Leave reve | rsal request from F  | ra Leave journal     | 03/10/2    | 020 00:00:00        |  |
|                                                                                                    |                           |                            |                      |                      |            |                     |  |
| 0075 : EMPLOYEE                                                                                                    |                           |                            |                      |                      |            |                     |  |
| eave journal                                                                                                    |                           |                            |                      |                      |            |                     |  |
| ow<br>III                                                                                                    | From date To date         |                            |                      |                      |            |                     |  |
| in and a second second |                           |                            |                      |                      |            |                     |  |
| General B                                                                                                    | locking history           |                            |                      |                      |            |                     |  |
| ✓ Name                                                                                                    | Request ID ↑ Requester    | Description                | Lines                | Hours Posted         | Start date | End date            |  |
| Employee                                                                                                    | 000075 Art Grit           | Employee                   | 13                   | 97.50                | 30/10/2020 | 13/11/20            |  |

| Copy journal Recalculation |                | OPTIONS |
|----------------------------|----------------|---------|
|                            | Approve        |         |
|                            | Reject         |         |
|                            | Request change |         |
|                            | Delegate       |         |
|                            | View history   |         |

After viewing the holiday leave request details, from the ribbon bar select **Workflow**. From here you could Reject the request, delegate the approval, or even view the workflow history.

Select Approve.